# **ARIN LIR Setup and Use**

# LIR Setup

- Step 1: Setup the LIR information via the LIR Manager
- Step 2: Assign an IP block to a Resource using the IPAM Gadget or the Assign function from the IPAM Manage screen.
- Step 3: Update SWIP information
  - Simple Re-assign
    - Detailed Re-assign

## Step 1: Setup the LIR information via the LIR Manager

Add a New LIR by clicking "Add LIR" at the top right of the LIR Manager page.

| LIR M | lanager   |                 |       |       |                                     | Add LIR |
|-------|-----------|-----------------|-------|-------|-------------------------------------|---------|
| LIRs  | 3         |                 |       |       |                                     |         |
| Mai   | nage LIRs |                 |       |       | items per page 5 🔻 Search by name   | Q       |
|       | ţt id     | <b>↓</b> ↑ Name | RIR   | ASN   | MNT-BY/ORG-HANDLE Other Information |         |
|       | 1490      | APNIC test      | APNIC | 34322 |                                     | ٥       |

You will be prompted to the select the RIR:

| Create New LIR |       |      |      |       |
|----------------|-------|------|------|-------|
| RIR            |       |      |      |       |
| Select RIR     |       |      |      | •     |
| Name           |       |      |      |       |
| Enter Name     |       |      |      |       |
| ASN            |       |      |      |       |
| Enter Asn      |       |      |      |       |
|                |       |      |      |       |
| L              |       |      | Save | Close |
| KIPE           | 12349 | lest |      |       |

Add in the requisite Org and POC information:

| Users - API - Scheduler S | Scanning 👻 🛛 | Log Approvals - | Constraints | Exit Admin |
|---------------------------|--------------|-----------------|-------------|------------|
| Create New LIR            |              |                 |             |            |
| RIR                       |              |                 |             |            |
| ARIN                      |              |                 |             | •          |
| Name                      |              |                 |             |            |
| Enter Name                |              |                 |             |            |
| ASN                       |              |                 |             |            |
| Enter Asn                 |              |                 |             |            |
| Org ID                    |              | Abuse POC       |             |            |
| Admin POC                 |              | Net Prefix      |             |            |
| Tech POC                  |              | API Key         |             |            |
| Org ID Admin POC Te       | ech POC A    | buse POC NET P  | refix API K | Add        |
|                           |              |                 | s           | Close      |

Be sure to hit "Save" when done to save your changes.

#### **Multiple Org Support**

Note that we support multiple Org Handles per ARIN entry. Simply complete the Org Handle fields and click "Add" after each addition. A list will display at the bottom of the Add LIR dialog box.

# Step 2: Assign an IP block to a Resource using the IPAM Gadget or the Assign function from the IPAM Manage screen.

Go into IPAM Manage or the IPAM Gadget, and assign a block. See Working with IP Blocks for additional detail.

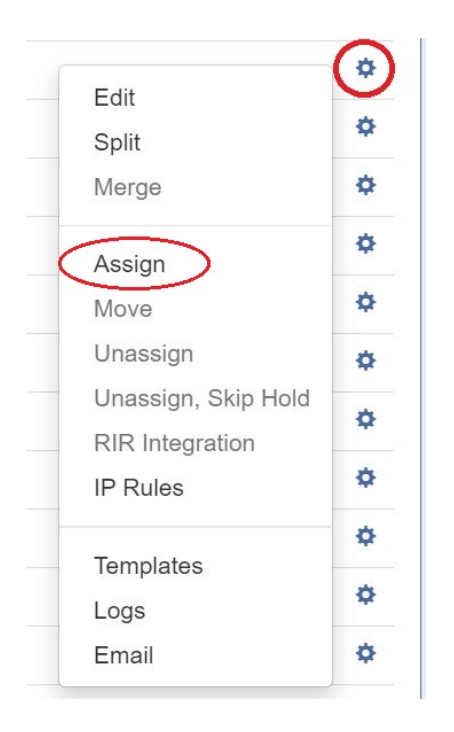

## Step 3: Update SWIP information

Select "RIR Integration" from the Action Menu in IPAM Manage.

| <b>F-4</b> 34       | \$ |
|---------------------|----|
| Edit                | 4  |
| Split               | -  |
| Merge               | \$ |
| Assign              | \$ |
| Move                | \$ |
| Unassign            | ¢  |
| Unassign, Skip Hold | ¢  |
| RIR Integration     | *  |
| IP Rules            | ¥  |
| Templates           | \$ |
| Logs                | \$ |
| Email               | ¢  |

It will bring up an RIR Integration dialog, dependent on the selected RIR (ARIN example shown):

| ARIN Integration 10.0.0/24 (10.0                                                                                                    | .0.0 - 10.0 | 0.0.255)        |                         |  |  |  |  |
|----------------------------------------------------------------------------------------------------|-------------|-----------------|-------------------------|--|--|--|--|
| Select Lir                                                                                                    | \$          |                 |                         |  |  |  |  |
| N                                                                                                    | et Name:    |                 | e,                      |  |  |  |  |
| Registrar Public Name (Simple Reass                                                                                                    | ign only):  |                 | ļ                       |  |  |  |  |
| By default, when ARIN blocks are SWIPed the customer name in the WHOIS database will be set to the assigned resource name. To override this, enter a public name to use in this field. |             |                 |                         |  |  |  |  |
|                                                                                                    | 214         | Simple Reassign | Detailed Reassign Close |  |  |  |  |

Select the ARIN LIR that has been created in ProVision, and add the Net Name / Registrar Public Name if desired.

Afterwards, you can select the Org Handle and chose "Simple Reassign", "Detailed Reassign", or "Close" to exit.

| A VLAN Logging |                                                                                                    |                              |                 |            |                      |                      |  |  |
|----------------|----------------------------------------------------------------------------------------------------|------------------------------|-----------------|------------|----------------------|----------------------|--|--|
| ARII           | ARIN Integration 10.0.0.0/24 (10.0.0.0 - 10.0.0.255)                                                                                                    |                              |                 |            |                      |                      |  |  |
|                |                                                                                                    |                              |                 |            |                      |                      |  |  |
| 600            | onnect                                                                                                    | \$                           |                 |            |                      |                      |  |  |
|                |                                                                                                    | Net Name:                    | 6CONN-10-0-0-24 |            |                      |                      |  |  |
|                | Registrar Public N                                                                                                    | Name (Simple Reassign only): |                 |            |                      |                      |  |  |
| By de<br>name  | By default, when ARIN blocks are SWIPed the customer name in the WHOIS database will be set to the assigned resource name. To override this, enter a public name to use in this field. |                              |                 |            |                      |                      |  |  |
|                | Org Handle                                                                                                    | Admin POC                    | Net POC         | Abuse POC  | Net Name Prefix      | API Key              |  |  |
| 0              | CONNE-81                                                                                                    | 6CONN-ARIN                   | 6CONN-ARIN      | 6CONN-ARIN | 6CONN                | *****                |  |  |
|                |                                                                                                    |                              |                 |            |                      |                      |  |  |
|                |                                                                                                    |                              |                 |            | Simple Reassign Deta | ailed Reassign Close |  |  |

#### **SWIP Update Functionality Details**

In the case when a user already has SWIPped blocks to ARIN, ProVision checks prior to actually performing a SWIP. In the process, if the IP block is already SWIPped, it will check for existing ARIN customer data and update the ProVision data to reflect what ARIN has on file. Once that is complete, the user can then perform a de-SWIP function using ProVision.

## Simple Re-assign

#### From ARIN.net:

Used to subdelegate IP addresses to a customer that does not need to:

- subdelegate the addresses to their own customers
- maintain their own in-addr.arpa delegation
- display their own point of contact (POC) information.

It can also be used to change the customer name and address information (but not the range) on an existing simple reassignment and to remove simple reassignments. It is submitted by an ARIN Online user account linked to the parent organization's Admin or Tech POC, or the Tech POC for the resource.

### **Detailed Re-assign**

From ARIN.net:

Used to subdelegate IP addresses to a downstream organization that does not need to further subdelegate the IP addresses, but does need to maintain its own reverse name servers and/or display separate point of contact (POC) information. It is submitted by an ARIN Online user account linked to the parent organization's Admin or Tech POC, or the Tech POC for the resource.